## How to complete your student employment paperwork in Workday

1.) Log into your MyWellesley portal (portal.wellesley.edu) and click the Workday icon at the top:

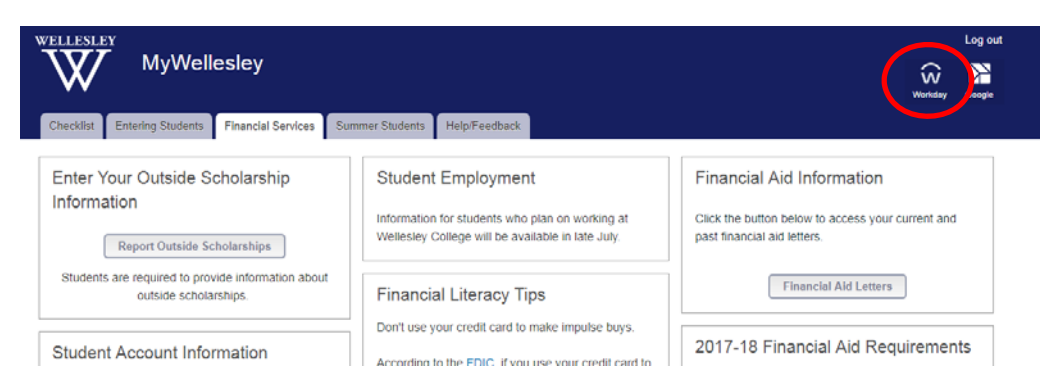

2.) When your Workday account opens, you will see a welcome screen. In the top right corner, click the cloud. This will open your Workday inbox.

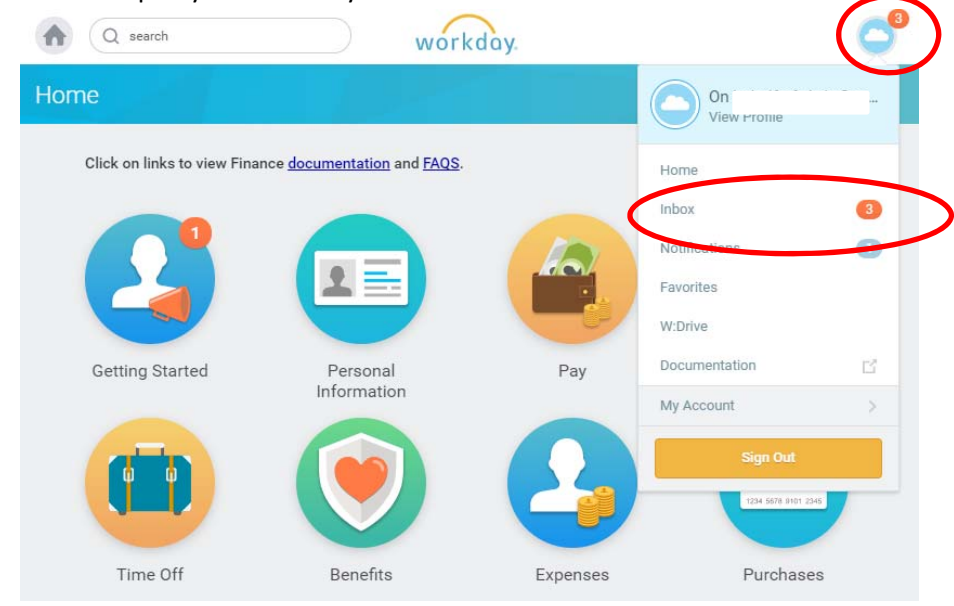

3.) Your inbox will contain three items required for to complete your student employment paperwork: Federal Withholding Elections (IRS Form W-4), Payment Election Enrollment Event, and Form I-9. We'll start with the Federal Withholding Elections (Form W-4). If you are an international student, skip this step:

| Q search                                                   |                                         |   | workday.                       |                                                                                                    | G    |
|------------------------------------------------------------|-----------------------------------------|---|--------------------------------|----------------------------------------------------------------------------------------------------|------|
| хох                                                        |                                         |   |                                |                                                                                                    |      |
| Actions 3                                                  | Archive                                 |   | Complete Federa                | l Withholding Elections                                                                                                    | ¢ "* |
| Viewing: All $\sim$                                        | Sort By: Newest $\sim$                  | ~ | 2 hour(s) ago - Due 08/13/2017 | ; Effective 08/09/2017                                                                                                    |      |
| omplete Federal Withholdin<br>nour(s) ago - Due 08/13/2017 | ng Elections<br>7; Effective 08/09/2017 |   | Company<br>Effective Date      | (empty)<br>08/09/2017                                                                                                    |      |
| yment Election Enrollmen<br>hour(s) ago - Due 08/12/2017   | t Event                                 | ☆ | Name<br>Social Security Number |                                                                                                    |      |
| omplete Form I-9<br>nour(s) ago - Due 08/12/2017           | 7; Effective 08/09/2017                 |   | Address                        |                                                                                                    |      |
|                                                            |                                         |   |                                | Whether you are entitled to claim a certain number of allowances or<br>exemption from withholding is subject to review by the IRS. Your<br>employer may be required to send a copy of this form to the IRS. |      |
|                                                            |                                         |   | W-4 Data<br>View Blank Form    |                                                                                                    |      |
|                                                            |                                         |   | Nonresident Alien              |                                                                                                    |      |

4.) Scroll down on the right to review your elections. You must enter a marital status and review other data elements to proceed. Wellesley College is unable to offer assistance in selecting your elections. If you're unsure how to complete this form, please ask you parents/family or a tax professional.

|                                                               |                                       |    | View Blank Form           |                                                                                                    |
|---------------------------------------------------------------|---------------------------------------|----|---------------------------|----------------------------------------------------------------------------------------------------|
| Actions a                                                     | Archive<br>Sort By: Newest            |    | Nonresident Alien         |                                                                                                    |
| Complete Federal Withholdin<br>2 hour(s) ago - Due 08/13/2017 | g Elections<br>, Effective 08/09/2017 | \$ | Last Name Differs from SS | If you are a nonresident alien, see Notce 1392, Supplemental Form W-4<br>Instructions for Nonresident Aliens, before completing this form.                                                                                                    |
| Payment Election Enrollment<br>2 hour(s) sgo - Due 08/12/2017 | : Event                               | \$ | Marital Status *          | If your last name differs from that shown on your social security card, check here<br>You must call 1-800-772-1213 for a replacement card,                                                                                                    |
| Complete Form I-9<br>2 hour(s) ago - Due 08/12/2017           | ; Lffective 08/09/2017                | û  | Number of Allowances      | If married, but legally separated, or spouse is a nonresident alien, choose "Single"                                                                                                    |
|                                                               |                                       |    | Additional Amount         | Total number of allowances you are claiming (from the applicable worksheet on the Form W-4 instructions) 0.00                                                                                                    |
|                                                               |                                       |    | Exempt                    | Additional amount, if any, you want withheld from each paycheck                                                                                                    |
|                                                               |                                       |    |                           | I claim exemption from withholding for 2017 and I certify that I meet both of the<br>following conditions for exemption.<br>* Last year I had a right to a refund of all federal income tax withheld because I<br>had no tax lability and<br>* This year I expect a refund of all federal income tax withheld because I expect to<br>have no tax liability.<br>If you meet both conditions, click the Exempt Box. |
|                                                               |                                       |    | Submit Save for Later     | Cancel                                                                                                    |

5.) Once you've reviewed your form and the legal notice, click the "I agree" check box to electronically sign your W-4 and click submit.

|                                                                   |                                      | LEGAL NOTICE     | Your Name and Password are considered as your 'Electronic Signature' and will<br>serve as your confirmation of the accuracy of the information being submitted.                                                                                                    |
|-------------------------------------------------------------------|--------------------------------------|------------------|----------------------------------------------------------------------------------------------------|
| Actions 3                                                         | Archive                              |                  | When you click in the "I Agree" checkbox, you are certifying that:                                                                                                    |
| Viewing: All                                                      | Sort By: Newest 🗸 🗸                  |                  | <ol> <li>Under penalties of perjury, you declare that you have examined this certificate<br/>and to the best of your knowledge and belief, it is true, correct, and complete.</li> <li>You understand that your cavoil tax withholding election is a legal and binding</li> </ol> |
| Complete Federal Withholding<br>4 second(s) ago - Due 08/13/2017  | Elections<br>7; Effective 08/09/2017 |                  | transection.<br>3. You understand that all submissions are contingent upon acceptance by your<br>Payroll representative.                                                                                                    |
| Payment Election Enrollment E<br>4 second(s) ago - Due 08/12/2017 | vent 🔆                               |                  | If you do not wish to use the electronic signature option, please contact your<br>Payroll Department for a paper copy of the form.                                                                                                    |
| Complete Form I-9<br>4 second(s) ago - Due 08/12/2013             | 7; Effective 08/09/2017              | l Agree          | *                                                                                                    |
|                                                                   |                                      | enter your com   | ment                                                                                                    |
|                                                                   |                                      | Process History  |                                                                                                    |
|                                                                   |                                      | Complete Federal | - Due 00/13/2017<br>Withholding Elections-Awaiting Action                                                                                                    |
|                                                                   |                                      | Submit kave      | for Later Cancel                                                                                                    |

6.) You will receive a confirmation that your Federal Withholding Elections (Form W-4) has been submitted. You should also see your inbox go from 3 outstanding items to 2. Next, click "Open" to review your Form I-9:

| Q search                                                                    | workday                                                                                                    |                                      | C  |
|-----------------------------------------------------------------------------|----------------------------------------------------------------------------------------------------|--------------------------------------|----|
| nbox                                                                        |                                                                                                    |                                      |    |
| Actions Archive Viewing AB  Complete Federal Withholding Elections          | Success! Event submitted<br>Federal Tax Election for On<br>4 second(s) ago - Due 08/13/2017; Effective 08/1 | boarding:                            | 80 |
| 4 second(s) ago - Due 08/13/2017; Effective D8/09/2017                      | Up Next                                                                                                    | Do Another                           |    |
| Payment Election Enrollment Event 4 second(s) ago - Due 05/12/2017          |                                                                                                    | Add Federal Withholding<br>Elections |    |
| Complete Form I-9<br>4 second(s) age - Due 08/12/2017; Effective 08/08/2017 | Due Date 00/12/2017                                                                                         |                                      |    |
|                                                                             | Oetails and Process                                                                                         |                                      |    |
|                                                                             |                                                                                                    |                                      |    |
|                                                                             | Done                                                                                                    |                                      |    |
|                                                                             |                                                                                                    |                                      |    |

## 7.) Review important Form I-9 instructions.

| n Q search workday.                                                                                                    | (                                                                                                    |
|----------------------------------------------------------------------------------------------------|----------------------------------------------------------------------------------------------------|
| omplete Form I-9                                                                                                    |                                                                                                    |
| Students are only able to work until October 15 without a valid SSN. After that date, you will not be permitted to work until you obtain a val<br>Please visit this ISS webaite for instructions on completing the I-9 below.                                                     | id SSN.                                                                                                    |
|                                                                                                    |                                                                                                    |
| Employment Eligibility Verification                                                                                                    |                                                                                                    |
| Department of Homeland Security, U.S. Citizenship and Immigration Services                                                                                                    |                                                                                                    |
| USCIS Form I-9                                                                                                    |                                                                                                    |
| OMB No. 1615-0047<br>Expires 08/31/2019                                                                                                    |                                                                                                    |
| vSTART HERE Download and read instructions carefully before completing this form. The instructions must be available, either in paper or<br>lable for errors in the completion of this form.                                                                                      | electronically, during completion of this form. Employers are                                                    |
| Form I-9 Instructions.                                                                                                    |                                                                                                    |
| ANTI-DISCRIMINATION NOTICE. It is illegal to discriminate against work-authorized individuals. Employers CANNOT specify which docum<br>authorization and identity. The refusal to hire or continue to employ an individual because the documentation presented has a future expin | ent(s) an employee may present to establish employment<br>ation date may also constitute illegal discrimination. |
| Section 1. Employee Information and Attestation                                                                                                    |                                                                                                    |

8.) Review and confirm all employee information. Your name, address, date of birth, Social Security Number, and email address are pre-filled. Check the box that describes your citizenship status. Once all information has been reviewed or entered, you may sign the form by clicking "I agree."

| the second second s                                                                                                    | tion 1 of Form I-9 no later than th                                                                                                    | te first day of employment, but not before                               | eccepting a job offer                                                                                    |                                                                                      |                            |
|----------------------------------------------------------------------------------------------------|----------------------------------------------------------------------------------------------------|--------------------------------------------------------------------------|----------------------------------------------------------------------------------------------------|--------------------------------------------------------------------------------------|----------------------------|
| aet Nama (Family Nama) *                                                                                                    |                                                                                                    | Einst Name (Given Name)                                                  | e accepting a job offer.                                                                                 | Middla Jalial                                                                        |                            |
|                                                                                                    |                                                                                                    | Prist Name (over Name)                                                   |                                                                                                    | moure initial                                                                        |                            |
| Other Last Names Used (if any)                                                                                                    |                                                                                                    |                                                                          |                                                                                                    |                                                                                      |                            |
| Address (Street Number and Name) *                                                                                                    |                                                                                                    | Apt. Number                                                              | 0                                                                                                    | ty or Town *                                                                         |                            |
| State +                                                                                                    | 710 Auda 🔹                                                                                                    |                                                                          |                                                                                                    |                                                                                      |                            |
| state ·                                                                                                    | ZIP GOUE                                                                                                    |                                                                          |                                                                                                    |                                                                                      |                            |
| Date of Birth ★                                                                                                    | U.S. Social Security Number                                                                                                    |                                                                          | Employee's E-mail Address                                                                                |                                                                                      |                            |
| Imployee's Telephone Number                                                                                                    |                                                                                                    |                                                                          |                                                                                                    |                                                                                      |                            |
|                                                                                                    |                                                                                                    |                                                                          |                                                                                                    |                                                                                      |                            |
| attest, under penalty of perjury, that I ar                                                                                                    | n (check one of the following bo                                                                                                    | xes):                                                                    |                                                                                                    |                                                                                      |                            |
| A citizen of the United States                                                                                                    |                                                                                                    |                                                                          |                                                                                                    |                                                                                      |                            |
| and a second second sec |                                                                                                    |                                                                          |                                                                                                    |                                                                                      |                            |
| A noncitizen national of the Unite                                                                                                    | d States (See instructions)                                                                                                    |                                                                          |                                                                                                    |                                                                                      |                            |
|                                                                                                    |                                                                                                    |                                                                          |                                                                                                    |                                                                                      |                            |
| A lawful permanent resident (Alie                                                                                                    | n Registration Number/USCIS N                                                                                                    | umber):                                                                  |                                                                                                    |                                                                                      |                            |
|                                                                                                    |                                                                                                    |                                                                          |                                                                                                    |                                                                                      |                            |
|                                                                                                    |                                                                                                    |                                                                          |                                                                                                    |                                                                                      |                            |
| An alien authorized to work                                                                                                    | until (expiration date, if app                                                                                                    | licable, mm/dd/yyyy)                                                     |                                                                                                    |                                                                                      |                            |
| Some aliens may write IN/                                                                                                    | A in the expiration date field.                                                                                                    | (See instructions)                                                       |                                                                                                    |                                                                                      |                            |
|                                                                                                    |                                                                                                    |                                                                          |                                                                                                    |                                                                                      |                            |
| Aliens authorized to work must pr                                                                                                    | ovide only one of the followin                                                                                                    | ng document numbers to complete F                                        | orm I-9; An Alien Registration No                                                                        | mber/USCIS Number OR Form I-94 A                                                     | dmission Number OR Foreign |
| Aliens authorized to work must pr<br>Passport Number.                                                                                                    | ,<br>ovide only one of the following                                                                                                    | ng document numbers to complete F                                        | orm I-9: An Alien Registration No                                                                        | mber/USCIS Number OR Form I-94 A                                                     | dmission Number OR Foreign |
| Aliens authorized to work must pr<br>Passport Number.                                                                                                    | ovide only one of the following                                                                                                    | ng document numbers to complete F                                        | orm I-9: An Alien Registration N                                                                         | mber/USCIS Number OR Form I-94 A                                                     | dmission Number OR Foreign |
| Aliens authorized to work must pr<br>Passport Number.<br>1. Alien Registration Number/USC                                                                                                    | ovide only one of the followin<br>IS Number:                                                                                                    | ng document numbers to complete F                                        | orm I-9: An Alien Registration N                                                                         | mber/USCIS Number OR Form I-94 A                                                     | dmission Number OR Foreign |
| Aliens authorized to work must pr<br>Passport Number.<br>1. Alien Registration Number/USQ<br>OR                                                                                                    | ovide only one of the followin<br>IS Number:                                                                                                    | ng document numbers to complete F                                        | orm I-9: An Alien Registration N                                                                         | imber/USCIS Number OR Form I-94 A                                                    | dmission Number OR Foreign |
| Aliens authorized to work must pr<br>Passport Number.<br>1. Alien Registration Number/USC<br>OR                                                                                                    | ovide only one of the following only one of the following of the following | ng document numbers to complete F                                        | orm I-9: An Alien Registration N                                                                         | imber/USCIS Number OR Form I-94 A                                                    | dmission Number OR Foreign |
| Allens authorized to work must pr<br>Pasaport Number.<br>1. Allen Registration Number/USC<br>OR<br>2. Form I-94 Admission Number:                                                                                                    | ovide only one of the followir<br>IS Number:                                                                                                    | ng document numbers to complete F                                        | orm I-9: An Alien Registration Ni                                                                        | imber/USCIS Number OR Form I-94 A                                                    | dmission Number OR Foreign |
| Allens authorized to work must pr<br>Passport Number.<br>1. Allen Registration Number/USC<br>OR<br>2. Form I-94 Admission Number:                                                                                                    | vide only one of the followin<br>IS Number:                                                                                                    | ng document numbers to complete F                                        | orm I-9: An Alien Registration N                                                                         | imber/USCIS Number OR Form I-94 A                                                    | dmission Number OR Foreign |
| Allens authorized to work must pr<br>Passport Number.<br>1. Alien Registration Number/USC<br>OR<br>2. Form I-94 Admission Number:<br>OR                                                                                                    | vide only one of the followin<br>IS Number:                                                                                                    | ng document numbers to complete F                                        | orm I-9: An Alien Registration Ni                                                                        | mber/USCIS Number OR Form I-94 A                                                     | dmission Number OR Foreign |
| Allens authorized to work must pr<br>Passport Number.<br>1. Alien Registration Number/USC<br>0R<br>2. Form I-94 Admission Number:<br>0R<br>3. Excelon Passnot Number:                                                                                                    | vide only one of the followin<br>IS Number:                                                                                                    | ng document numbers to complete F                                        | orm I-9: An Alien Registration Ni                                                                        | mber/USCIS Number OR Form I-94 A                                                     | dmission Number OR Foreign |
| Allens authorized to work must pr<br>Passport Number.<br>1. Alien Registration Number/USC<br>OR<br>2. Form I-94 Admission Number:<br>OR<br>3. Foreign Passport Number:                                                                                                    | vide only one of the followin<br>IS Number:                                                                                                    | ig document numbers to complete F                                        | orm I-9: An Alien Registration Ni                                                                        | mber/USCIS Number OR Form I-94 A                                                     | dmission Number OR Foreign |
| Allens authorized to work must pr<br>Passport Number.<br>1. Allen Registration Number/USC<br>OR<br>2. Form I-94 Admission Number:<br>OR<br>3. Foreign Passport Number:<br>Country of Issuance:                                                                                                    | vide only one of the followin<br>IS Number:<br>empty)                                                                                                    | ig document numbers to complete F                                        | orm I-9: An Alien Registration Ni                                                                        | mber/USCIS Number OR Form I-94 A                                                     | dmission Number OR Foreign |
| Allens authorized to work must pr<br>Passport Number.<br>1. Allen Registration Number/USC<br>OR<br>2. Form I-94 Admission Number:<br>OR<br>3. Foreign Passport Number:<br>Country of Issuance:                                                                                                    | swide only one of the followin<br>IS Number:<br>empty)                                                                                                    | ng document numbers to complete F                                        | orm I-9: An Alien Registration Ni                                                                        | mber/USCIS Number OR Form I-94 A                                                     | dmission Number OR Foreign |
| Aliens authorized to work must pr<br>Passport Number.<br>1. Alien Registration Number/USC<br>OR<br>2. Form I-94 Admission Number:<br>OR<br>3. Foreign Passport Number:<br>Country of Issuance: ()<br>Signature of Employee                                                                                                    | wide only one of the followin<br>IS Number:<br>empty)                                                                                                    | ng document numbers to complete F                                        | orm I-9: An Alien Registration Ni                                                                        | imber/USCIS Number OR Form I-94 A                                                    | dmission Number OR Foreign |
| Allens authorized to work must pr<br>Passport Number.<br>1. Allen Registration Number/USC<br>OR<br>2. Form I-94 Admission Number:<br>OR<br>3. Foreign Passport Number:<br>Country of Issuance:<br>Signature of Employee<br>I am aware that federal law provid                                                                                                    | empty)                                                                                                    | ng document numbers to complete F                                        | orm I-9: An Alien Registration Ni                                                                        | imber/USCIS Number OR Form I-94 A                                                    | dmission Number OR Foreign |
| Allens authorized to work must pr<br>Passport Number.  1. Allen Registration Number/USC<br>OR  2. Form I-94 Admission Number: OR  3. Foreign Passport Number: Country of Issuance: ()  Signature of Employee I am aware that federal law provid B w checking the I Agree check hor                                                                                                    | es for imprisonment and/or                                                                                                    | ing document numbers to complete F                                       | orm I-9: An Alien Registration Ni<br>alse documents in connection w                                      | inber/USCIS Number OR Form I-94 A<br>in the completion of this form.                 | dmission Number OR Foreign |
| Allens authorized to work must pr<br>Passport Number.  1. Allen Registration Number/USC<br>OR  2. Form I-94 Admission Number: OR  3. Foreign Passport Number: Country of Issuance: ()  Signature of Employee I am aware that federal law provid By checking the I Agree check boo                                                                                                    | wide only one of the followin<br>IS Number:<br>empty)<br>es for imprisonment and/or:<br>,1 acknowledge that I have n                                                                                                    | ines for false statements or use of fead the attestation statement above | orm I-9: An Alien Registration Ni<br>alise documents in connection w<br>and am electronically signing th | imber/USCIS Number OR Form I-94 A<br>in the completion of this form.<br>a Form I-9.  | dmission Number OR Foreign |
| Allens authorized to work must pr<br>Passport Number.  1. Allen Registration Number/USC<br>OR  2. Form I-94 Admission Number: OR  3. Foreign Passport Number: Country of Issuance:  I am aware that federal law provid By checking the I Agree check boo I Agree * Z Today Date:                                                                                                    | wide only one of the followin<br>IS Number:<br>empty)<br>es for imprisonment and/or<br>, I acknowledge that I have n<br>08/11/2017                                                                                                    | ing document numbers to complete F                                       | orm I-9: An Alien Registration N<br>alse documents in connection w<br>and am electronically signing th   | imber/USCIS Number OR Form I-94 A<br>ith the completion of this form.<br>a Form I-9. | dmission Number OR Foreign |

9.) If you have a preparer or translator completing this form on your behalf, s/he must complete the Preparer and/or Translator Certification fields. If you completed this form without assistance from a preparer or translator, click "I did not use a preparer or translator." When you're finished reviewing your Form I-9, click submit at the bottom of your screen.

| A preparer(s) and/or translator(s) assisted the emp         | playee in completing Section 1.                                       |                                               |
|-------------------------------------------------------------|-----------------------------------------------------------------------|-----------------------------------------------|
| fow Many? 0                                                 |                                                                       |                                               |
| lelds below must be completed and signed when prepa         | arers and/or translators assist an employee in completing Section 1.  |                                               |
| Signature of Preparer or Translator                         |                                                                       |                                               |
| attest, under penalty of perjury, that I have assisted in t | he completion of Section 1 of this form and that to the best of my ki | nowledge the information is true and correct. |
|                                                             |                                                                       |                                               |
| Agree                                                       |                                                                       |                                               |
| Agree                                                       | First Name (Given Name)                                               |                                               |
| Agree                                                       | First Name (Ölven Name)                                               | State                                         |
| Agree                                                       | First Name (Öven Name)<br>City or Town                                | State                                         |
| Agree                                                       | First Name (Ölven Name)<br>City or Town                               | State                                         |

10.)You will receive a confirmation that your Form I-9 has been submitted. Next, click "Open" to review your Payment Elections or Direct Deposit form:

| Q search                                                    | workday                                                              | 0   |
|-------------------------------------------------------------|----------------------------------------------------------------------|-----|
| uccess! Event submitted Complete Form I-9:                  |                                                                      | ¢ 0 |
| Up Next<br>Munage Payment Elections<br>Due Date: 06/12/2017 | Do Another<br>Complete Form 1-9<br>Complete Form 1-9<br>(Deprecated) |     |
| Open<br>Details and Process                                 |                                                                      |     |
|                                                             |                                                                      |     |
|                                                             |                                                                      |     |
| Done                                                        |                                                                      |     |

11.)All payroll at Wellelsey is processed via direct deposit. Managing Payment Elections in Workday allows you to set up and confirm your direct deposit information.

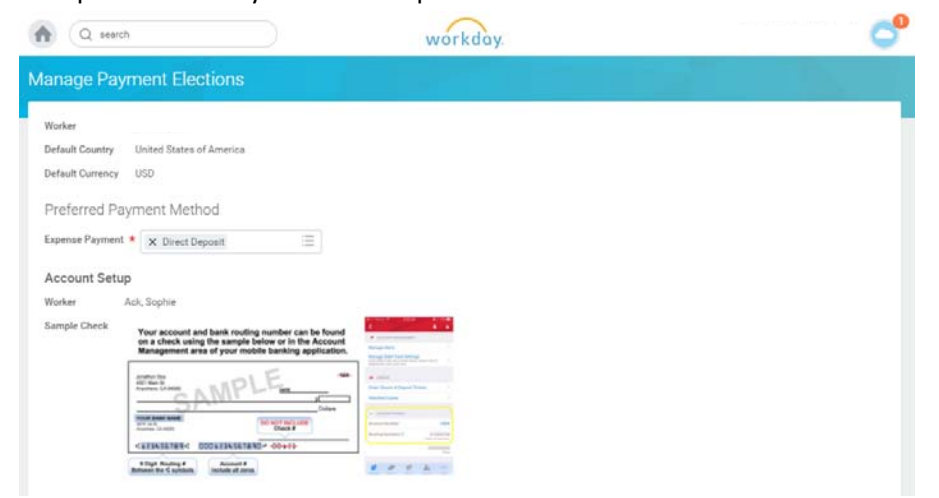

12.)Scroll down to enter your account information. You may create a nickname for your account. You must provide information about the type of account, name of your bank, and routing and account numbers. Be very careful when entering your routing and account numbers. Click "OK" to review your information.

| Jona<br>4321<br>Argu  | Main St.<br>Here, CA 54000 | NPLE_                        | -48-   | <ul> <li>control</li> <li>Charles &amp; Deposit Total</li> <li>Seauth Depise</li> </ul> |
|-----------------------|----------------------------|------------------------------|--------|-----------------------------------------------------------------------------------------|
| inter<br>Second       | R BANK NAME                | DO NOT INCLUDE               | Dolers | <ul> <li>attantanas</li> <li>court funtas</li> <li>hotop funtasy</li> </ul>             |
| Better                | and the C symbols Inc      | Account #<br>clude all zeros | _      |                                                                                         |
| Account Informa       | ation                      |                              |        |                                                                                         |
| Account Nickname (op  | tional) BoA (              | Checking                     |        |                                                                                         |
| Account Type          | * 🔾 c                      | Checking<br>Savings          |        |                                                                                         |
| Bank Name             | * Bank                     | of America                   |        |                                                                                         |
| Routing Transit Numbe | r * 0110                   | 00138                        |        |                                                                                         |
| Account Number        | * 1234                     | 567897                       |        |                                                                                         |
|                       |                            |                              |        |                                                                                         |

13.) Review the information you entered. If everything is correct, click submit.

| efault Country U  | nited States of America |                    |                   |                   |                     |                |  |
|-------------------|-------------------------|--------------------|-------------------|-------------------|---------------------|----------------|--|
| efault Currency U | SD                      |                    |                   |                   |                     |                |  |
| tatus In          | Progress                |                    |                   |                   |                     |                |  |
| ccounts 1 item    |                         |                    |                   |                   |                     |                |  |
| Account Nickname  | Country                 |                    | Bank Name         |                   | Account Type        | Account Number |  |
| BoA Checking      | United States of Ameri  | ca Bank of America |                   | america O         | Checking<br>Savings | *****7897      |  |
| ayment Elections  | l item                  |                    |                   |                   |                     |                |  |
| D. 7              |                         |                    |                   | Payment Ele       | ctions              |                |  |
| Pay Type          | Payment Type            | 1                  | Account           | Account<br>Number | Dist                | oution         |  |
| Expense Payment   | Direct Deposit          | BoA C              | Checking ******78 |                   | Balance             |                |  |
|                   |                         |                    |                   |                   |                     |                |  |

14.)You'll receive a confirmation that you've submitted all required documents. Click done

| on 08/11/2017 (Actions) |
|-------------------------|
|                         |
|                         |
|                         |
|                         |
|                         |
|                         |
|                         |
|                         |

15.)You'll be taken back to your inbox which will show 0 outstanding items.

But you're not quite done yet!

On the confirmation page in step 14, you'll see that your documents have been sent to "[STU]HR Partner" – the staff in Student Financial Services. To certify your eligibility to work and confirm your direct deposit information, you must present valid documentation to a member of our staff. Please visit our office in the Schneider Center to work with a member of our staff to complete your onboarding. Be sure you bring your banking information (showing your routing and account numbers) and documents to complete your Form I-9. *You must bring unexpired, original documents to this session; we are unable to accept photocopies.* 

For more information about what documents are accepted, please visit the U.S. Citizenship and Immigration Services Form I-9 website at https://www.uscis.gov/i-9.